# Message Broadcasting

Message Broadcasting je vtičnik za EasyMP Monitor. Skrbniki sistema lahko vtičnik uporabljajo za pošiljanje sporočil ali obvestil enemu ali več projektorjem, ali pa vse projektorjem v omrežju. Sporočila lahko pošiljate ročno, lahko pa uporabite funkcijo časovnika v EasyMP Monitor in jih pošiljate samodejno.

## Delovno okolje

Pred namestitvijo vtičnika Message Broadcasting se prepričajte, da imate nameščen EasyMP Monitor (različica 4.50 ali novejša) ter da vaš sistem izpolnjuje naslednje zahteve.

- Združljivi računalniki
   Windows<sup>®</sup> 7, Windows Vista<sup>®</sup>, Windows XP ali Windows
   2000 Professional
- Prepričajte se, da vaši projektorji podpirajo Message Broadcasting; obiščite <u>www.epson.com</u> za pomoč.
- Projektorji, na katere želite pošiljati sporočila, morajo biti registrirani v EasyMP Monitor.

### Namestitev Message Broadcasting

Za prenos in namestitev sledite navodilom na spletnem mestu Epson.

## Ustvarjanje sporočil

Ustvarite datoteko sporočila ali datoteko v zapisu JPEG. Pošiljate lahko slike v zapisu JPEG z ločljivostjo do 1920 x 1200 slikovnih pik.

### opomba

Če je kateri koli izmed izbranih projektorjev izključen, se bo ob zagonu Message Broadcasting samodejno vključil. Za omrežno komuniciranje zagotovite, da je nastavitev V pripravljenosti v meniju Razširjeno na projektorju nastavljena na Komunik. vklop. Najlažji način ustvarjanja sporočil v zapisu JPEG je shranjevanje diapozitivov v Microsoft<sup>®</sup> PowerPoint<sup>®</sup> kot datoteke .JPG.

- 1. Ko v PowerPoint-u ustvarite diapozitiv ali niz diapozitivov, odprite meni Datoteka in izberite Shrani kot.
- 2. Kot vrsto datoteke izberite JPEG datoteka za izmenjavo (\*.jpg), nato kliknite Shrani. Če shranjujete niz diapozitivov, lahko izberete, ali želite shraniti Vse diapozitive ali Samo trenutni diapozitiv.

# Oddajanje sporočil

Oddajate lahko eno datoteko JPEG ali pa izberete mapo, ki vsebuje niz datotek JPEG, in te oddajate kot diaprojekcijo.

### Ročno oddajanje

Ročno lahko izberete datoteko JPEG ali mapo, ki vsebuje niz datotek JPEG, in jih oddajate.

1. Zaženite EasyMP Monitor.

> Morda boste zagledali zaslon, podoben spodnjemu, ki prikazuje vaše registrirane projektorje in skupine:

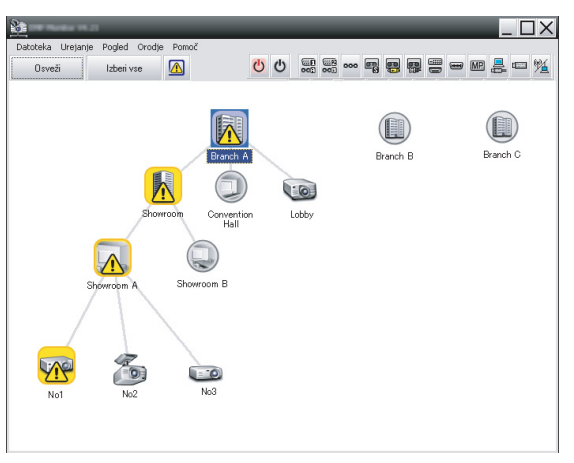

#### opomba

Ta zaslon prikazuje primer za Pogled skupin. V Pogled seznama s podrobnostmi bo vaš zaslon videti drugačen.

2

2. Odprite meni Orodje in izberite Dodatek > Message Broadcasting.

Zagledali boste okno Message Broadcasting:

| age Broadcasting Ver. X. XX<br>jector list |          |        |
|--------------------------------------------|----------|--------|
| Projector 10                               |          | Select |
|                                            | C Folder | Select |
|                                            | Star     | t End  |
|                                            |          | Close  |

#### opomba

Jezik uporabniškega vmesnika v Message Broadcasting je samo angleščina.

- 3. Izberite projektorje ali skupino, kamor želite poslati sporočilo.
- Izberite eno izmed obeh potrditvenih polj.
  File: izberite za oddajanje ene datoteke.
  Folder: izberite za oddajanje niza datotek kot diaprojekcijo.
- 5. Kliknite Select in izberite datoteko ali mapo, ki jo želite oddajati.

Datoteko oz. mapo boste zagledali v oknu Message Broadcasting:

| Message Broadcasting Ver. X.XX<br>Projector list | X                                                                                                    |
|--------------------------------------------------|----------------------------------------------------------------------------------------------------|
| Projector 10                                     | <ul> <li>○ File</li> <li>Select</li> <li>○ Folder</li> <li>○ C:\Users\Uohn Smith\Documents\Announce</li> <li>Select</li> <li>Update interval</li> <li>1 → minutes</li> <li>Start</li> <li>End</li> </ul> |
|                                                  | Close                                                                                                    |

#### opomba

Uporabniki projektorjev ali predstavitelji lahko s tipko Esc na projektorju ali daljinskem upravljalniku kadar koli končajo oddajanje sporočila.

Ko enkrat pritisnete tipko Esc, projektor ne bo sprejemal oddanih sporočil, dokler ga znova ne zaženete.

#### opomba

Ta zaslon prikazuje primer za Pogled skupin. V Pogled seznama s podrobnostmi bo vaš zaslon videti drugačen.

- Če ste izbrali mapo, lahko določite čas med posameznimi diapozitivi. Izberite število minut za Update interval.
- 7. Kliknite Start.

Vaše sporočilo oz. diaprojekcija je poslana na izbran projektor ali skupino.

Če projektor že deluje, bo Message Broadcasting prekinil obstoječo projekcijo.

8. Če želite končati prikaz sporočila ali diaprojekcije, kliknite End.

Če ne kliknete End, bo sporočilo ostalo na zaslonu. Če oddajate diaprojekcijo, se bo ponavljala, dokler je ne končate.

### Samodejno oddajanje

Uporabite lahko funkcijo časovnika v EasyMP Monitor in nastavite samodejno oddajanje diaprojekcij ali sporočil.

1. Zaženite EasyMP Monitor.

Morda boste zagledali zaslon, podoben spodnjemu, ki prikazuje vaše registrirane projektorje in skupine:

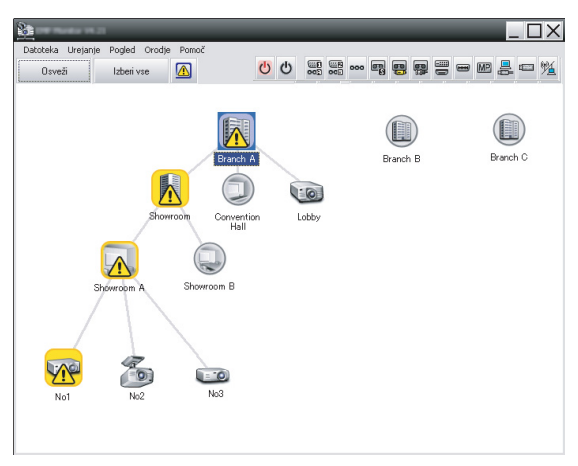

2. Odprite meni Orodje in izberite Časovnik > Nastavitve časovnika.

| Projektorji     | Datum     |              | •   | 08/2005 | ;         | •   |     |           |   |
|-----------------|-----------|--------------|-----|---------|-----------|-----|-----|-----------|---|
| Convention Hall | NED       | PON          | TOR | SRE     | ČET       | PET | SOB |           |   |
| E Showroom      |           | 1            | 2   | 3       | 4         | 5   | 6   | 1         |   |
| 🖃 🔄 Showroom A  | 7         | 8            | 9   | 10      | 11        | 12  | 13  |           |   |
| Carp No1        | 14        | 15           | 16  | 17      | 18        | 19  | 20  |           |   |
| C No2           | 21        | 22           | 23  | 24      | 25        | 26  | 27  |           |   |
| Mag No3         | 28        | 29           | 30  | 31      |           |     |     |           |   |
| Im Branch R     |           |              |     |         |           |     |     |           |   |
| Branch C        | Časovniki |              |     |         |           |     |     |           |   |
| -               | Pri       | Prikaz imena |     |         | Datum Čas |     | Čæ  | Operacija | _ |
|                 |           | Naz inicita  |     |         | Datam     |     | Cas | oporacija |   |
|                 |           |              |     |         | Datam     |     | Cas | oporacija |   |
|                 |           |              |     |         | Datam     |     | Cas |           |   |
|                 |           |              |     |         | Datam     |     | Cas |           |   |
|                 |           |              |     |         |           |     |     |           |   |
|                 |           |              |     |         |           |     |     |           |   |
|                 |           |              |     |         |           |     |     |           |   |
|                 |           |              |     |         |           |     |     |           |   |
|                 |           |              |     |         |           |     |     |           |   |

Zagledali boste okno Nastavitve časovnika:

- 3. Izberite projektorje ali skupino, kamor želite poslati sporočilo.
- 4. Kliknite Dodaj.

Zagledali boste okno Ustvari nov časovnik:

| Create New Timer | _          | × |
|------------------|------------|---|
| Schedule mode    | Date       |   |
| Date             | 2009/03/26 | • |
| Time (24 hour)   | 09:55      | * |
| <u>Operation</u> | Power ON   | • |
|                  |            |   |
|                  |            |   |
|                  |            |   |
|                  |            |   |
|                  |            |   |
|                  |            |   |
|                  |            |   |
|                  |            |   |
|                  |            |   |

- 5. Kliknite v polju Način urnika in izberite eno izmed naslednjih možnosti:
  - Datum—Izberite datum oddajanja.
  - Vsak teden—Izberite začetni in končni datum ter dan ali dni, ko želite oddajati.
  - Vsak dan—Izberite začetni in končni datum za dnevno oddajanje.

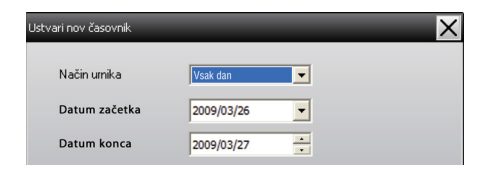

- 6. Izberite čas začetka oddajanja.
- Kliknite v polju Operacija in izberite Message Broadcasting start, nato pa kliknite V redu. Zagledali boste naslednje:

| Create New Timer     | _                                | ×  |
|----------------------|----------------------------------|----|
| Lobalda pole         | Date                             | •  |
| 10                   | 2009/04/01                       | •  |
| Type (24 hour)       | 17:08                            | •  |
| (penter              | Message Broadcasting start       | •  |
| You are about to sta | rt Message Broadcasting session. |    |
|                      |                                  |    |
| • File               | Select                           |    |
| C Folder             | Jelett                           |    |
|                      | Select                           |    |
| Update interval      | 5 <u>minutes</u>                 |    |
|                      |                                  |    |
|                      |                                  |    |
|                      |                                  |    |
|                      | OK Cano                          | el |

- Izberite eno izmed obeh potrditvenih polj.
   File: izberite za oddajanje ene datoteke.
   Folder: izberite za oddajanje niza datotek kot diaprojekcijo.
- 9. Kliknite Select in izberite datoteko ali mapo, ki jo želite oddajati.
- Če oddajate diaprojekcijo, lahko določite čas med posameznimi diapozitivi. Izberite število minut za Update interval.
- 11. Kliknite V redu.

| Nastavitve časovnika | _         |            |          |         |        |              |        | X              |
|----------------------|-----------|------------|----------|---------|--------|--------------|--------|----------------|
| Projektorji          | Datum     |            |          |         |        |              |        |                |
| 🖃 🏢 Branch A         |           | _          | •        | 08/2005 | 5      | •            |        |                |
| Convention Hall      | NED       | PON        | TOR      | SRE     | ČET    | PET          | SOB    | 7              |
| Showroom             |           | 1          | 2        | 3       | 4      | 5            | 6      |                |
| E Showroom A         | 7         | 8          | 9        | 10      | 11     | 12           | 13     |                |
| GEEP No1             | 14        | 15         | 16       | 17      | 18     | 19           | 20     |                |
| GCB No2              | 21        | 22         | 23       | 24      | 25     | 26           | 27     |                |
| CCB No3              | 28        | 29         | 30       | 31      |        |              |        |                |
| E Bill Branch R      |           |            |          |         |        |              |        |                |
|                      | Časovniki |            |          |         |        |              |        |                |
|                      |           |            |          |         |        |              | ×      |                |
|                      | Pr        | ikaz imena |          |         | Datum  |              | Cas    | Operacija      |
|                      |           | ODY        |          |         | 2005/0 | 3/18         | 19:03  | PC2 or Input B |
|                      | 100 U     | IOWFOOT A  |          |         | 2005/0 | 5/16<br>8/18 | 20:05  | Power ON       |
|                      |           | 3          |          |         | 2005/0 | B/18         | 20:03  | Power ON       |
|                      | - Co      | nvention H | all      |         | 2005/0 | B/19         | 20:04  | Power ON       |
|                      |           |            |          |         |        |              |        |                |
|                      |           |            |          |         |        |              |        |                |
|                      |           |            |          |         |        |              |        |                |
|                      |           |            |          |         |        |              |        |                |
|                      | Umogo     | ceno (     | Jnemogoć | eno     | Doda   | 1            | Urejar | lzbriši        |
|                      |           |            |          |         |        |              |        | Zapri          |
|                      |           |            |          |         |        |              |        | Zapii          |

V oknu Nastavitve časovnika boste zagledali svoj urnik:

12. Izberite čas konca oddajanja.

Kliknite Dodaj, izberite čas, nato pa izberite Message Broadcasting end v polju Operacija in kliknite V redu. Obvezno nastavite čas konca; sicer se bo oddajanje vašega sporočila nadaljevalo v neskončnost.

Gumbe na dnu zaslona lahko uporabite za omogočanje, onemogočanje, urejanje ali brisanje nastavitev časovnika.

13. Ko končate s prilagajanjem nastavitev časovnika, kliknite Zapri in jih shranite.

#### opomba

Uporabniki projektorjev ali predstavitelji lahko s tipko Esc na projektorju ali daljinskem upravljalniku kadar koli končajo oddajanje sporočila.

Ko enkrat pritisnete tipko Esc, projektor ne bo sprejemal oddanih sporočil, dokler ga znova ne zaženete.

# Odpravljanje težav

Če se sporočila ne prikažejo na izbranih projektorjih, preverite naslednje:

- Če se sporočilo ne prikaže na nobenem projektorju, na računalniku, kjer se izvaja EasyMP Monitor, preverite nastavitve požarnega zidu. Zagotovite, da je EasyMP Monitor označen kot izjema.
- Če se sporočilo ne prikaže na posameznem projektorju, se prepričajte, da je nastavitev V pripravljenosti v meniju Razširjeno na projektorju nastavljena na Komunik. vklop.
- Če je uporabnik projektorja ali predstavitelj pritisnil tipko Esc za prenehanje oddajanja sporočila, projektor ne bo sprejemal sporočil, dokler ga znova ne zaženete. Poskusite znova zagnati projektor.